## PASO A PASO PARA DESCARGAR CERTIFICACIONES DERIVADAS DE CRÉDITOS OTORGADOS POR FORPO

INGRESANDO AL SIGUIENTE LINK <u>http://inforpo.forpo.gov.co/creditos/faces/app/creditos/obligaciones.xhtml</u> y posteriormente:

- Diligencie usuario (número de identificación) y contraseña y click en ingresar

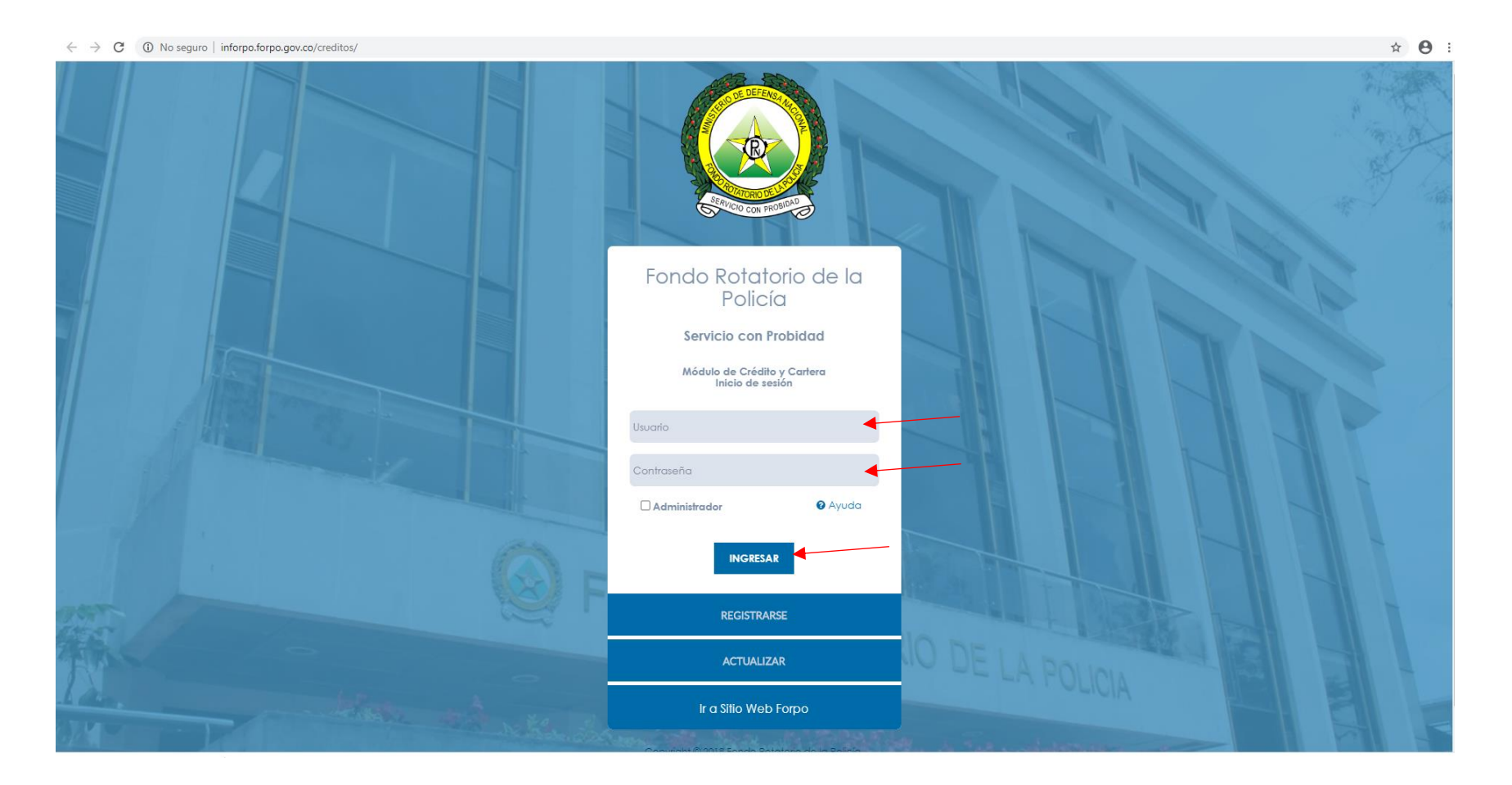

• Nota: si no recuerda su contraseña podrá recuperarla (ver tutorial) Actualización contraseña módulo créditos FORPO. https://www.youtube.com/watch?v=GKXsfLeQNEE

## - Una vez ingrese, dar click en consultar mis créditos

| $\leftrightarrow$ $\rightarrow$ C (i) No seguro   inforpo. | forpo.gov.co/creditos/faces/app/modificarPerfil.xhtml?faces-redi                                                                        | rect=true                                                                                                    |                                                                | ☆ <b>~ ⊖</b> :      |
|------------------------------------------------------------|----------------------------------------------------------------------------------------------------|----------------------------------------------------------------------------------------------------|----------------------------------------------------------------|---------------------|
| <u>a</u> =                                                 |                                                                                                    |                                                                                                    |                                                                | 52235007 🚺 🖪        |
| CUENTA                                                     | Fondo Rotatorio de la Policía - Mi Perl<br>Inicio + MI Perlil<br>Importante<br>Apreciado Usuario, por favor estar atento a la pagina wa | fil<br>eb de la Entidad y redes sociales, medio mediante el cual s                                                                                      | e estará informando la apertura de la plataforma.              |                     |
| Q Consultar Solicitudes<br>CRÉDITOS                        | Datos Personales                                                                                                    |                                                                                                    |                                                                |                     |
| Consultar mis Créditos                                     | Primer Apellido *                                                                                                    | Segundo Apellido *                                                                                                    | Primer Nombre *                                                | Segundo Nombre      |
| ENLACES DE INTERÉS FORPO                                   | Tipo documento *                                                                                                    | Nº Documento *                                                                                                    | Fecha de expedición *                                          | Ciudad Expedición * |
| 🙆 Chat en Linea                                            | Fecha de nacimiento *                                                                                                    | País Nacimiento *                                                                                                    | Ciudad y Departamento (Nacimiento)<br>Bogotá, D.C Bogotá, D.C. | #Personas           |
| Facebook                                                   | Genero                                                                                                    | Estado civil                                                                                                    | Carreo Institucional *                                         | Correo Personal *   |
| 🔞 Instagram                                                | FEMENINO                                                                                                    | Tiempo Servicio *                                                                                                    | Tipo Persona *                                                 | Tipo Civil *        |
| 🕥 Twitter                                                  |                                                                                                    |                                                                                                    | ·<br>·                                                         | a •                 |
| TouTube                                                    | Beneficiario                                                                                                    | Coja nominadora *<br>Seleccione<br>CAJA DE RETRO DE LA POLICIA<br>CAJA GENERAL DE PENSIONADOS<br>FONDO ROTATORIO DE LA POLICIA<br>MINISTERIO DE DEFENSA | •                                                              |                     |

- Para el crédito que se encuentre vigente en el botón verde dar un click en Detalles

| → C                        | No seguro   inforpo.forpo                         | o.gov.co/creditos/faces/app/ | creditos/obligaciones. | xhtml                        |                    |                       |                         |                 |                     |                  | ☆ 6                 |
|----------------------------|---------------------------------------------------|------------------------------|------------------------|------------------------------|--------------------|-----------------------|-------------------------|-----------------|---------------------|------------------|---------------------|
| ■                          |                                                   |                              |                        |                              |                    |                       |                         |                 |                     |                  | 52235007            |
|                            | Fondo Rotatorio de<br>Inicio • Consultar Créditos | la Policía - Cons            | ulta de mis C          | réditos                      |                    |                       |                         |                 |                     |                  |                     |
| <u></u> 2                  | Important <del>e</del>                            |                              |                        |                              |                    |                       |                         |                 |                     |                  |                     |
|                            | Apreciado Usuario, por favo                       | r estar atento a la pagina   | web de la Entidad y    | redes sociales, medio median | te el cual se esta | ırá informando la ape | rtura de la plataforma. |                 |                     |                  |                     |
| ٩                          |                                                   |                              |                        |                              |                    |                       |                         |                 |                     |                  |                     |
|                            | 🖃 CONSULTAR MIS CRÉD                              | ITOS                         |                        |                              |                    |                       |                         |                 |                     |                  |                     |
|                            |                                                   |                              |                        |                              |                    |                       |                         |                 | -                   |                  |                     |
|                            |                                                   |                              |                        |                              |                    |                       |                         |                 | Filfrar por pala    | bra clave        |                     |
| ENLACES                    | Número de crédito ≎                               | Fecha crédito 💲              | Tipo Cliente           | Monto                        | Valor Cuota        | Saldo                 | Total Vencido           | Caja Nominadora | Código<br>Descuento | Estado           |                     |
| DE<br>NTERÉ <mark>S</mark> | 4090000423                                        | 19/04/2017                   | D                      | \$5.000.000                  | \$221.603          | \$0                   | \$0                     | FORPO           |                     | CANCELADO        | <u></u> <b>№</b> (= |
| Chat                       | 4090050041                                        | 16/02/2018                   | D                      | \$9.000.000                  | \$273.797          | \$0                   | \$0                     | FORPO           |                     | CANCELADO        | %                   |
| en<br>inea                 | 4090052411                                        | 07/12/2018                   | D                      | \$10.000.000                 | \$304.219          | \$0                   | \$0                     | FORPO           |                     | CANCELADO        | ∾                   |
|                            | 4090054350                                        | 30/10/2019                   | D                      | \$10.000.000                 | \$443.206          | \$7.205.925           | \$0                     | FORPO           |                     | VICENTE          |                     |
| acebo                      |                                                   |                              |                        |                              | (1 of 1)           | 4 «4 <b>1</b> » »     | 10 🕶                    |                 |                     | <b>≣</b> Detalle | es                  |
|                            |                                                   |                              |                        |                              |                    |                       |                         |                 |                     |                  |                     |
| o<br>nstag o               |                                                   |                              |                        |                              |                    |                       |                         |                 |                     |                  |                     |
|                            |                                                   |                              |                        |                              |                    |                       |                         |                 |                     |                  |                     |
| <b>V</b><br>Twitte         |                                                   |                              |                        |                              |                    |                       |                         |                 |                     |                  |                     |
|                            |                                                   |                              |                        |                              |                    |                       |                         |                 |                     |                  |                     |
| rouTu                      |                                                   |                              |                        |                              |                    |                       |                         |                 |                     |                  |                     |
|                            |                                                   |                              |                        |                              |                    |                       |                         |                 |                     |                  |                     |

## - De click en Certificados

| $\leftarrow \   \rightarrow$ | C   | (i) No s     | seguro   inforpo.forpo.gov.co/creditos/faces, | /app/creditos/obligaciones.xhtml |                  |                         |                          |                     | ☆ \varTheta : |
|------------------------------|-----|--------------|-----------------------------------------------|----------------------------------|------------------|-------------------------|--------------------------|---------------------|---------------|
| ≡                            |     |              | Detalles crédito Nº: 4090054350               |                                  |                  |                         |                          |                     | × 235007 🚺 🕤  |
| ٩                            | Fo  | ondc         | General Cuotas Movimientos                    | Certificados                     |                  |                         |                          |                     |               |
|                              | In  | npor         | General                                       |                                  |                  |                         |                          |                     |               |
| ۹                            | A   | Aprecie      | Número de crédito                             | 4090054350                       | Estado           | VIGENTE                 | Fecha crédito            | 30/10/2019          |               |
|                              |     |              | Fecha aprobación                              | 23/10/2019                       | Línea de crédito | CONSUMO EMPLEADOS FORPO |                          |                     |               |
|                              |     |              | Destino crédito                               | Emprendimiento                   |                  |                         |                          |                     |               |
| ENLAG                        | ES  | Núr          | Refinanciación                                |                                  |                  |                         |                          |                     |               |
| DE<br>INTERÉ                 | 5   |              | Crédito(s) refinanciado(s)                    |                                  |                  | \$aldo \$7.097.135,00   | Mon                      | to interés 0        | <b>N</b>      |
| Chat<br>en<br>Linea          |     |              | Monto desembolsado                            | \$2.902.865,00                   |                  |                         |                          |                     | <b>%</b>      |
| 0                            |     |              | Montos                                        |                                  |                  |                         |                          |                     |               |
|                              |     |              | Monto                                         | \$10.000.000,00                  | Saldo            | \$7.205.925,00          | Número<br>estructuración | 1                   |               |
| Instag                       |     |              | Fecha primera cuota                           | 30/11/2019                       | Tasa interés     | 0                       | Tasa mora                | 1                   |               |
| Twitte                       |     |              | Información banco desembolso                  |                                  |                  |                         |                          |                     |               |
| YouTu                        | o o | /creditor/f: | Tipo Cuenta                                   | AHORROS                          | Número cuenta    | 90080367250             | Banco                    | BANCO GNB SUDAMERIS |               |

- PARA CERITIFICACIONES DE RENTA: Diligencie a quién va dirigido, seleccione "Certificado declaración de renta" y seleccione el año a declarar, por último un click en el botón azul "declaración de renta" y será generada en PDF.

A 0 1

|          | Detalles créd                                                                           | <b>ito №:</b> 40900                         | 054350                                                     |                                            |                                                                                         |                                                                 |                                           |                                                  |                                                              |                     |                                                          | × <sup>5007</sup> |
|----------|-----------------------------------------------------------------------------------------|---------------------------------------------|------------------------------------------------------------|--------------------------------------------|-----------------------------------------------------------------------------------------|-----------------------------------------------------------------|-------------------------------------------|--------------------------------------------------|--------------------------------------------------------------|---------------------|----------------------------------------------------------|-------------------|
| -<br>ON( | Ido<br>General Cu                                                                       | uotas Movir                                 | mientos Ce                                                 | ertificados 🚽                              |                                                                                         |                                                                 |                                           |                                                  |                                                              |                     |                                                          |                   |
| Imp      | porl                                                                                    | Dirigido a *                                | DIAN                                                       | 4                                          |                                                                                         |                                                                 |                                           |                                                  |                                                              |                     |                                                          |                   |
| Apr      | recic                                                                                   | Reporte *                                   | CERTIFICA                                                  | DO DECLARACIÓN D                           | PE RENTA                                                                                |                                                                 | ~                                         |                                                  |                                                              |                     |                                                          |                   |
|          |                                                                                         | 4 <i>7</i> - *                              | 2010                                                       |                                            |                                                                                         |                                                                 |                                           |                                                  |                                                              |                     |                                                          |                   |
|          |                                                                                         | Ano                                         | 2017                                                       |                                            | •                                                                                       |                                                                 |                                           |                                                  |                                                              |                     |                                                          |                   |
|          | CO                                                                                      | Ano                                         | 2017                                                       | Œ                                          | DECLARACIÓN DE RENTA                                                                    |                                                                 |                                           |                                                  |                                                              |                     |                                                          |                   |
|          | co                                                                                      | And                                         | 2017                                                       | Œ                                          | DECLARACIÓN DE RENTA                                                                    | 4                                                               |                                           |                                                  |                                                              |                     |                                                          |                   |
|          | CO<br>Número de crédito ≎                                                               | Fecha c                                     | 2017<br>srédito ≎                                          | E<br>Tipo Cliente                          | DECLARACIÓN DE RENTA                                                                    | Valor Cuota                                                     | Saldo                                     | Total Vencido                                    | Caja Nominadora                                              | Código<br>Descuento | Estado                                                   |                   |
|          | CC<br>Número de crédito ≎<br>409000423                                                  | Ano<br>Fecha c<br>19/04                     | 2017<br>srédito ≎<br>4/2017                                | Tipo Cliente<br>D                          | DECLARACIÓN DE RENTA<br>Monto<br>\$5.000.000                                            | Valor Cuota<br>\$221.603                                        | Saldo<br>Ş0                               | Total Vencido<br>\$0                             | <b>Caja Nominadora</b><br>FORPO                              | Código<br>Descuento | Estado                                                   | •                 |
|          | CC<br>Número de crédito ≎<br>409000423<br>4090050041                                    | Fecha c<br>19/04                            | 2017<br>srédito ≎<br>4/2017<br>2/2018                      | Tipo Cliente D<br>D                        | DECLARACIÓN DE RENTA Monto \$5.000.000 \$9.000.000                                      | Valor Cuota<br>\$221.603<br>\$273.797                           | Saldo<br>Ş0<br>Ş0                         | Total Vencido<br>\$0<br>\$0                      | Caja Nominadora<br>FORPO<br>FORPO                            | Código<br>Descuento | Estado<br>CANCELADO<br>CANCELADO                         | •                 |
|          | CC<br>Número de crédito ≎<br>409000423<br>4090050041<br>4090052411                      | Fecha c<br>19/04<br>16/02                   | 2017<br>prédito \$<br>4/2017<br>2/2018<br>2/2018           | Tipo Cliente D<br>D<br>D<br>D<br>D         | DECLARACIÓN DE RENIA       Monto       \$5.000.000       \$9.000.000       \$10.000.000 | Valor Cuota<br>\$221.603<br>\$273.797<br>\$304.219              | Saldo<br>\$0<br>\$0<br>\$0                | Total Vencido<br>\$0<br>\$0<br>\$0               | Caja Nominadora<br>FORPO<br>FORPO<br>FORPO                   | Código<br>Descuento | Estado<br>CANCELADO<br>CANCELADO<br>CANCELADO            | •                 |
|          | Kúmero de crédito \$       409000423       4090050041       4090052411       4090054350 | Fecha c<br>19/04<br>16/02<br>07/12<br>30/10 | 2017<br>srédiło \$<br>4/2017<br>2/2018<br>2/2018<br>3/2019 | Tipo Cliente<br>D<br>D<br>D<br>D<br>D<br>D | Monto        \$5.000.000     \$9.000.000       \$10.000.000     \$10.000.000            | Valor Cuota<br>\$221.603<br>\$273.797<br>\$304.219<br>\$443.206 | Saldo<br>\$0<br>\$0<br>\$0<br>\$7.205.925 | Total Vencido<br>\$0<br>\$0<br>\$0<br>\$0<br>\$0 | Caja Nominadora<br>FORPO<br>FORPO<br>FORPO<br>FORPO<br>FORPO | Código<br>Descuento | Estado<br>CANCELADO<br>CANCELADO<br>CANCELADO<br>VIGENTE |                   |

## ← → C 🔺 No seguro | inforpo.forpo.gov.co/creditos/faces/app/creditos/obligaciones.xhtml